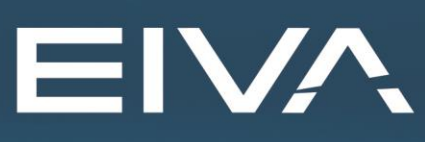

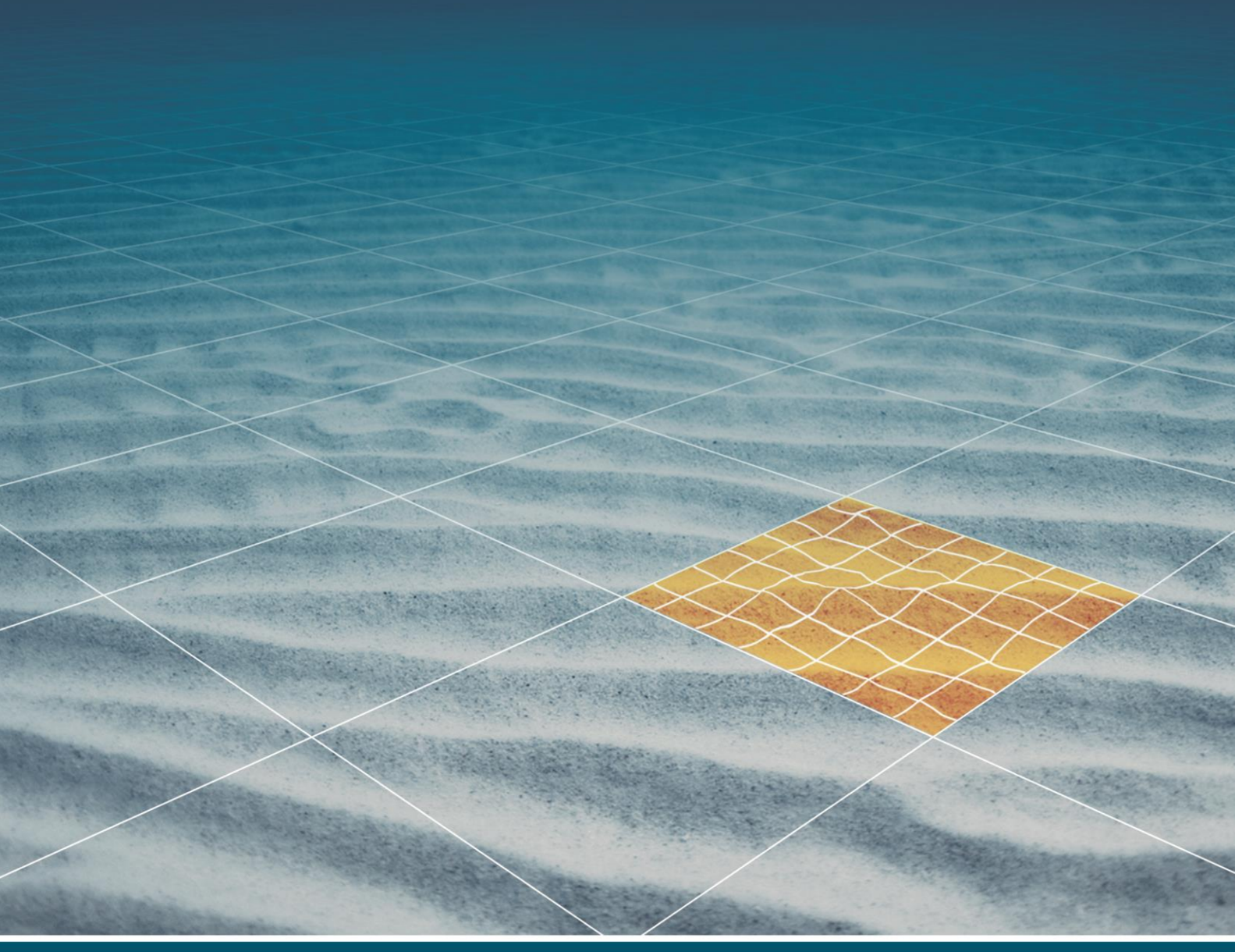

## NAVIPAC REMOTE SUPERVISION

Last update: 25/05/2021 Version: 4.5

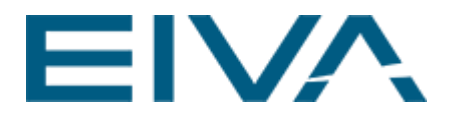

#### Contents

| 1                                              | Introduction to Remote supervision3                         |                                            |   |  |  |  |  |
|------------------------------------------------|-------------------------------------------------------------|--------------------------------------------|---|--|--|--|--|
| 2                                              | Workflow                                                    |                                            |   |  |  |  |  |
|                                                | 2.1                                                         | Actions to take on the supervised computer | 4 |  |  |  |  |
| 2.2 Actions to take on the supervisor computer |                                                             | Actions to take on the supervisor computer | 7 |  |  |  |  |
|                                                | 2.3                                                         | Supervised Master                          | 9 |  |  |  |  |
| 3                                              | 3 Start Logging NaviPac and NaviScan from Vehicle control10 |                                            |   |  |  |  |  |
| 4                                              | Version descriptions10                                      |                                            |   |  |  |  |  |

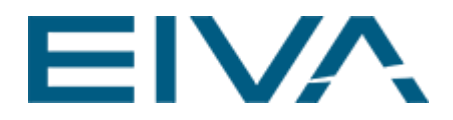

### 1 Introduction to Remote supervision

More companies wanting to control the survey operation from control centre at land, both for unmanned USV operations and more advanced vessel surveys where they have limited expertise onboard.

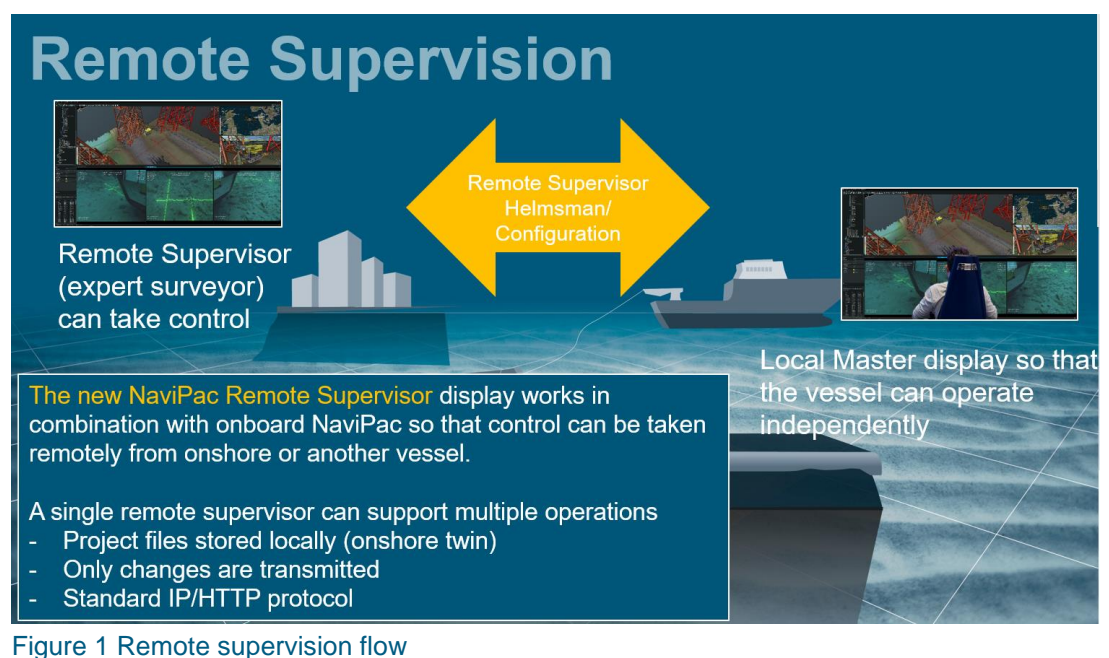

#### Figure 1 Remote supervision nov

#### 2 Workflow

To use the Remote supervision feature, the following actions are required.

A setup consists of two computers:

- A supervised computer (Survey vessels navigation or USV computer)
- A Supervisor computer, onshore computer acting as supervisor

The remote supervision is done within the Helmsman's display (HMD), where the standard software can connect to any NaviPac as long as it runs on the users internal IP range network.

As soon as the user connects to the server, the Helmsman's Display will start as any ordinary remote, that is via the file sync service download all needed files (project, runlines,

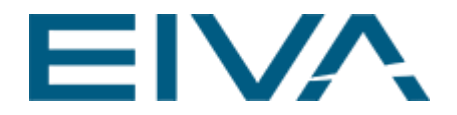

waypoints etc) via HTTPS and receive the live data on the ordinary TCP/IP connection (port 4884). Hereafter the user can switch to become the supervisor:

The HMD modes are

- 1. Master The main computer on board the vessel
- 2. **Remote** Any remote connection
- Local Not connected to NaviPac – previously known as Line Planner
   Supervisor
  - The onshore (or remote) station taking control
- 5. **Supervised** The onboard Master downgraded to Supervised

You will now operate the HMD as on the ordinary master, creating runlines, display lines etc – and when completing upload it back to the onboard system:

#### 2.1 Actions to take on the supervised computer

- Install and start NaviPac.
   For testing the default project Test configuration.npp included in the NaviPac installer can be used simulating instruments.
- Enable the Remoting feature from the NaviPac menu bar / Options

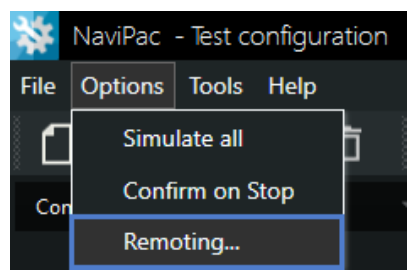

Figure 2 Options Remoting

- The **Remote Settings** view opens, where the computers role can be set. In this scenario, choose Master on the supervised computer.
- Set the mode to Supervisor and connect

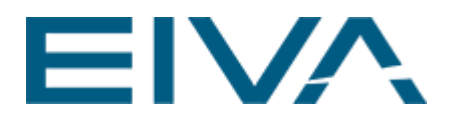

| Re |               |                      |    |       |      |             |
|----|---------------|----------------------|----|-------|------|-------------|
| Re | moting        |                      |    |       |      |             |
|    |               |                      |    |       |      |             |
|    | Master IP     | tcp://127.0.0.1:6547 |    |       |      |             |
|    | Mode          | Master               |    |       | •    |             |
|    | Remoting Port | 6547                 |    |       |      | Stand-Alone |
|    |               |                      |    |       |      | Master      |
|    |               |                      |    |       |      | Supervisor  |
|    |               |                      |    |       |      |             |
|    |               |                      |    |       |      |             |
|    |               |                      |    |       |      |             |
|    |               |                      |    |       |      |             |
|    |               |                      | ОК | Cance | el l |             |

Figure 3 Remote Settings Mode

The options are:

- Master IP IP address of the computer, default tcp://127.0.0.1:6547
- Mode

Stand-Alone: No supervisor computer can access

**Master**: Allows the supervisor computer to log onto this pc. Enables remote control.

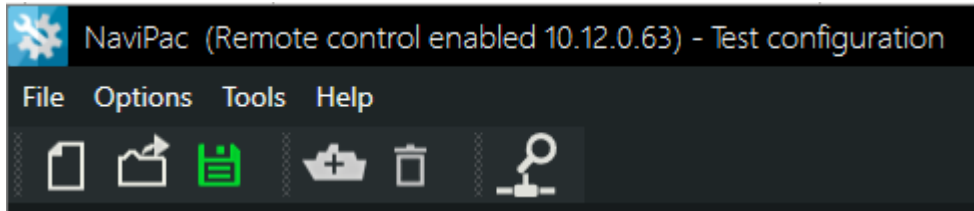

Supervisor: Connect to master

Remoting Port
 Default 6547

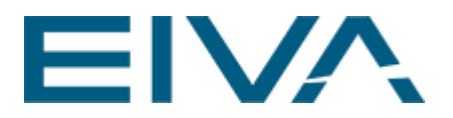

| 🗱 I/O Selector  |                                                                         | _  |      | ×   |
|-----------------|-------------------------------------------------------------------------|----|------|-----|
| I/O Type<br>TCP | I/O Settings<br>Address: Port:<br>127 . 0 . 0 . 1 6547<br>Set Localhost |    |      |     |
| Connect         |                                                                         | ОК | Canc | rel |

Open Helmsman's Display

- Save the project with a sensible name (\*.hmp)
- HMD starts in Master Silent mode allowing supervisor to access.
- Should not be silent but in Master mode. The Silent mode can be started on the Master, or the Remote.
   On the Master it stops distribution of the project items, and on the Remote it stops fetching items form the master project. In both cases there is no syncing.
   Only NaviPac objects are shown, and any item in the users own project file.

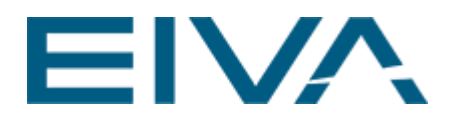

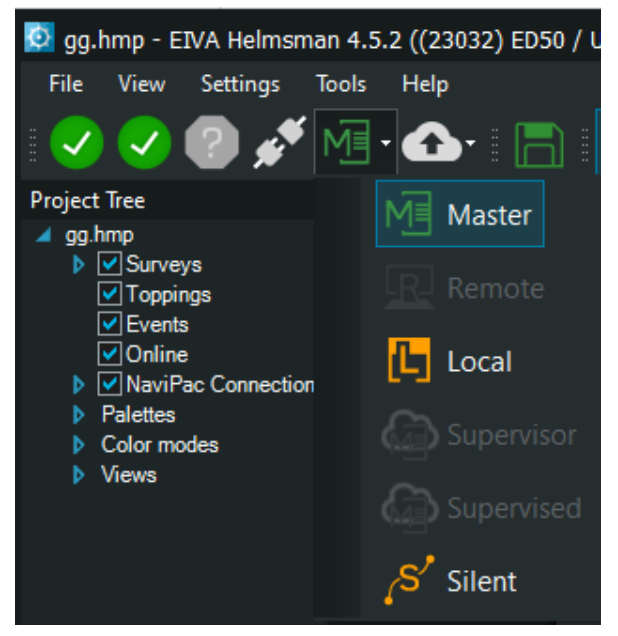

Figure 4 Connection bar: Supervised computer with Helmsman's Display set to Master mode

• Check that Helmsman's display is connected to the **NaviPac** connection to the local NaviPac is there.

#### 2.2 Actions to take on the supervisor computer

- Install **NaviPac**, Helmsman's display used only.
- Start Helmsman's display from the desktop shortcut
- In the Helmsman's Display toolbar, choose the Connect option connect to the Survey vessel pc.

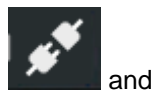

Make this pc the supervisor

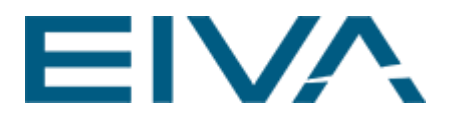

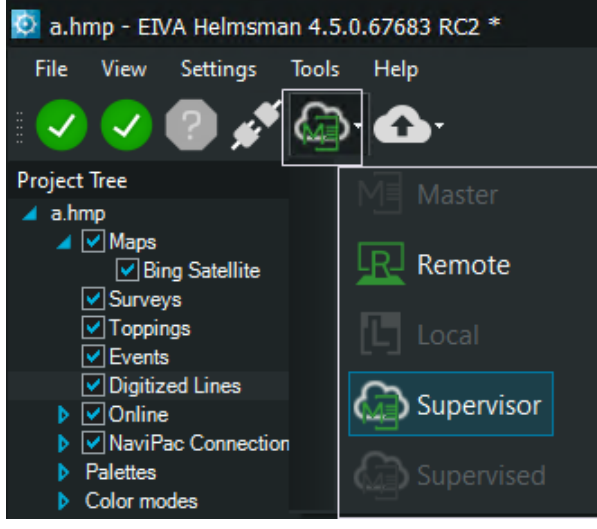

Figure 5 Supervisor computer, distribution mode

• Use the option uploadtomaster to upload runlines, waypoints, etc

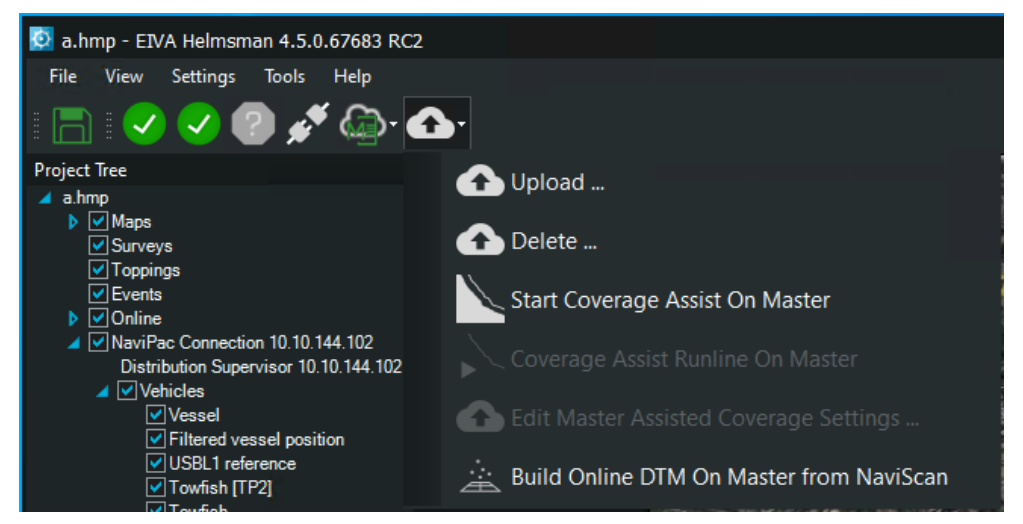

Figure 6 Supervisor computer, uploadtomaster options

The HMD will now list all files changed since you to took control and allow you to select what to upload:

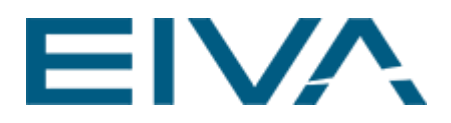

| Select Items to Upload To Master                                                                                                    |    |        |    |  |  |
|----------------------------------------------------------------------------------------------------|----|--------|----|--|--|
| <search filter=""></search>                                                                                                    |    | 5/5    |    |  |  |
| Name                                                                                                    |    |        |    |  |  |
| <ul> <li>✓ Pre survey 2020.rkp</li> <li>Runline 1.rkp</li> <li>Runline 1_1.rkp</li> <li>Runline 2.rkp</li> <li>✓ Waypoints 1.wp3</li> </ul> |    |        |    |  |  |
| Select all Select none Save as CSV                                                                                                    | ОК | Cancel |    |  |  |
|                                                                                                    |    |        | .: |  |  |

Figure 7 Upload selection

The file and project will now be uploaded to the supervised computer and taken into use right away.

#### 2.3 Supervised Master

• The Survey vessel computer is now shown as Supervised computer.

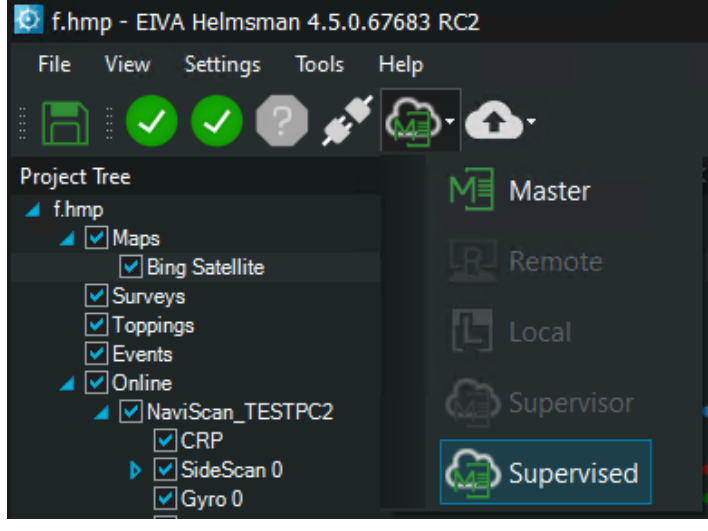

Figure 8 Supervised computer

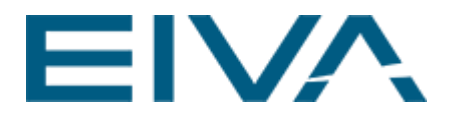

# 3 Start Logging NaviPac and NaviScan from Vehicle control.

Picture to show the Supervisor mode / pc using Vehicle control.

• Optionally install **NaviScan**. Start NaviScan Online. In the Helmsman's display project tree, connect to NaviScan. For testing purposes, replay a test file (Create a playlist and replay an SBD file in a loop)

#### 4 Version descriptions

| Version | Date       | Author  | Description      |
|---------|------------|---------|------------------|
| 4,5     | 25-11-2020 | RJL/ANS | Initial document |
|         |            |         |                  |
|         |            |         |                  |
|         |            |         |                  |